# JW\_CAD 基本操作(1)

画面、マウス操作

# \* \* # Sheet Sheet? Sheet? C

#### マウスの操作:マイクロソフトOfficeとは違う

| al                                                                                                    | _                                                                                                | _                                      | -                            | Back1 - M                          | crosoft Excel | -   | _          | _                                                                                                    | Colores to      |
|----------------------------------------------------------------------------------------------------|--------------------------------------------------------------------------------------------------|----------------------------------------|------------------------------|------------------------------------|---------------|-----|------------|----------------------------------------------------------------------------------------------------|-----------------|
| 746 市山 邦天                                                                                                    | ペーシレイアクト 取式                                                                                      | 7-9 635                                | 27. RR 10                    | 的關鍵                                |               |     |            |                                                                                                    | - 0             |
| beru beru UL<br>B Z U -<br>D6                                                                                                    | - μ - Α΄,<br>Ξ - Δ - Δ - Δ<br>29.1<br>- 1 - Α                                                    | 4 <sup>-</sup> 三 三 年<br>- 三 三 三 王<br>- | ・ 夢約出には体<br>(第一国セル時间しの<br>利率 | 135.710 <b>41</b><br>1788.7. 19. % | · 当动 & ###    |     | 20-<br>20- | 2 7-1-54M - An<br>3 7/h - An<br>2 7/h - Bent<br>2 7/h - Bent<br>3 7/h - Bent<br>3 | 22. 後年2<br>編月 - |
| A B                                                                                                    | C D                                                                                              | E                                      | Ŧ G                          | Н                                  | 1 1           | K L | м          | N O                                                                                                    | P Q             |
| Misryo L- 11 Misryo L- 11   4 8 2   5 3 10000   7 3 10000   8 3 10000   1 8 8   2 10000 10000   1 8 3   4 5 10000   5 3 10000   4 30000 100000   9 3 100000   1 4 300000   1 4 300000   1 4 300000 | A A 初 - 44 · 34<br>- 田 - 14 次 4<br>の<br>の<br>の<br>の<br>の<br>の<br>の<br>の<br>の<br>の<br>の<br>の<br>の |                                        |                              |                                    |               |     |            |                                                                                                    |                 |

マイクロソフトOfficeでは、右クリックすると[書式の設定]など様々な機能が利用できます。 しかし、Jw\_cadでは[点]、[端点]を読み取る機能です。

3

### マウスの操作:ドラッグ操作は要注意

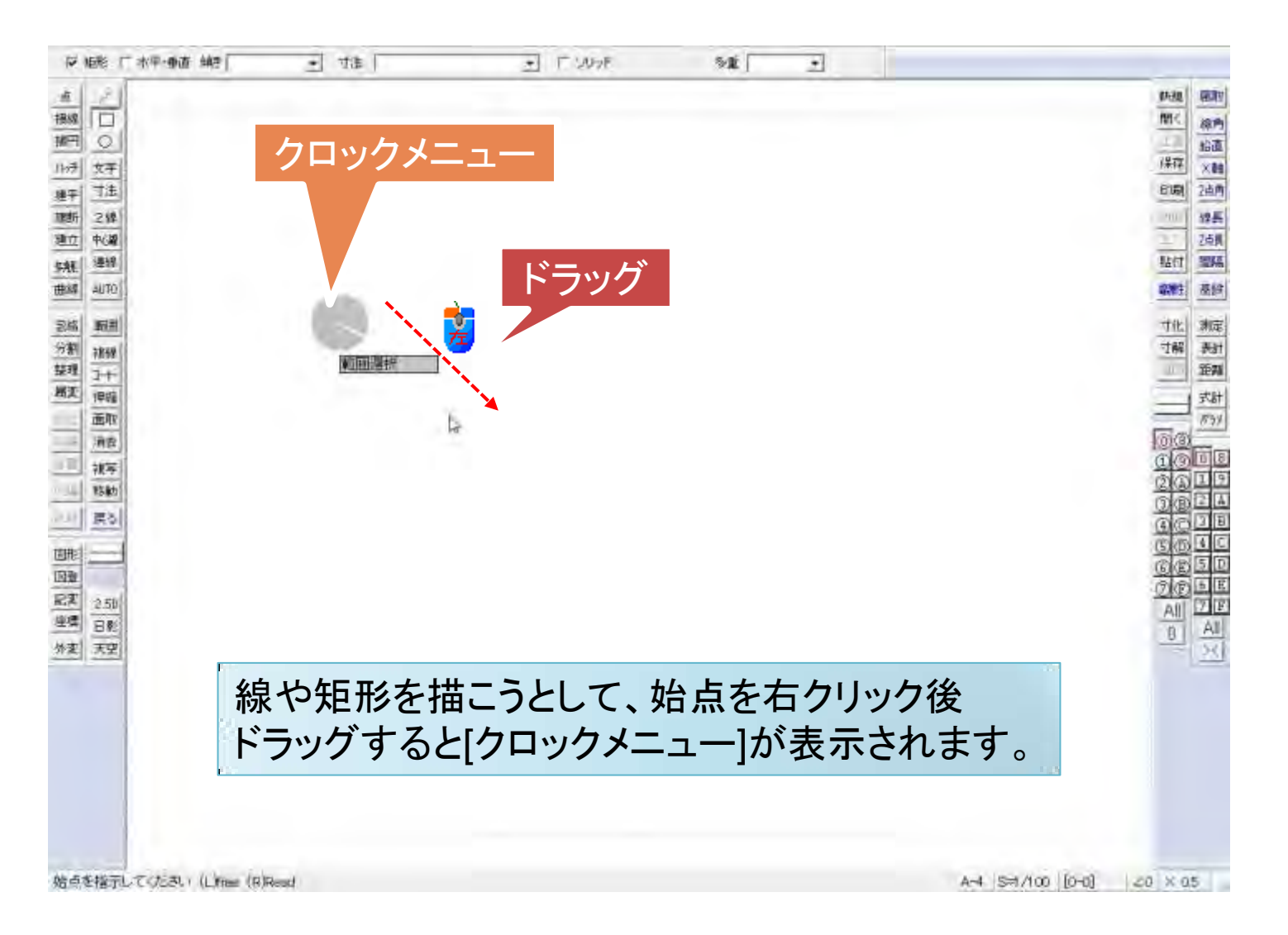

#### マウス操作: Jw\_cad独特の操作方法

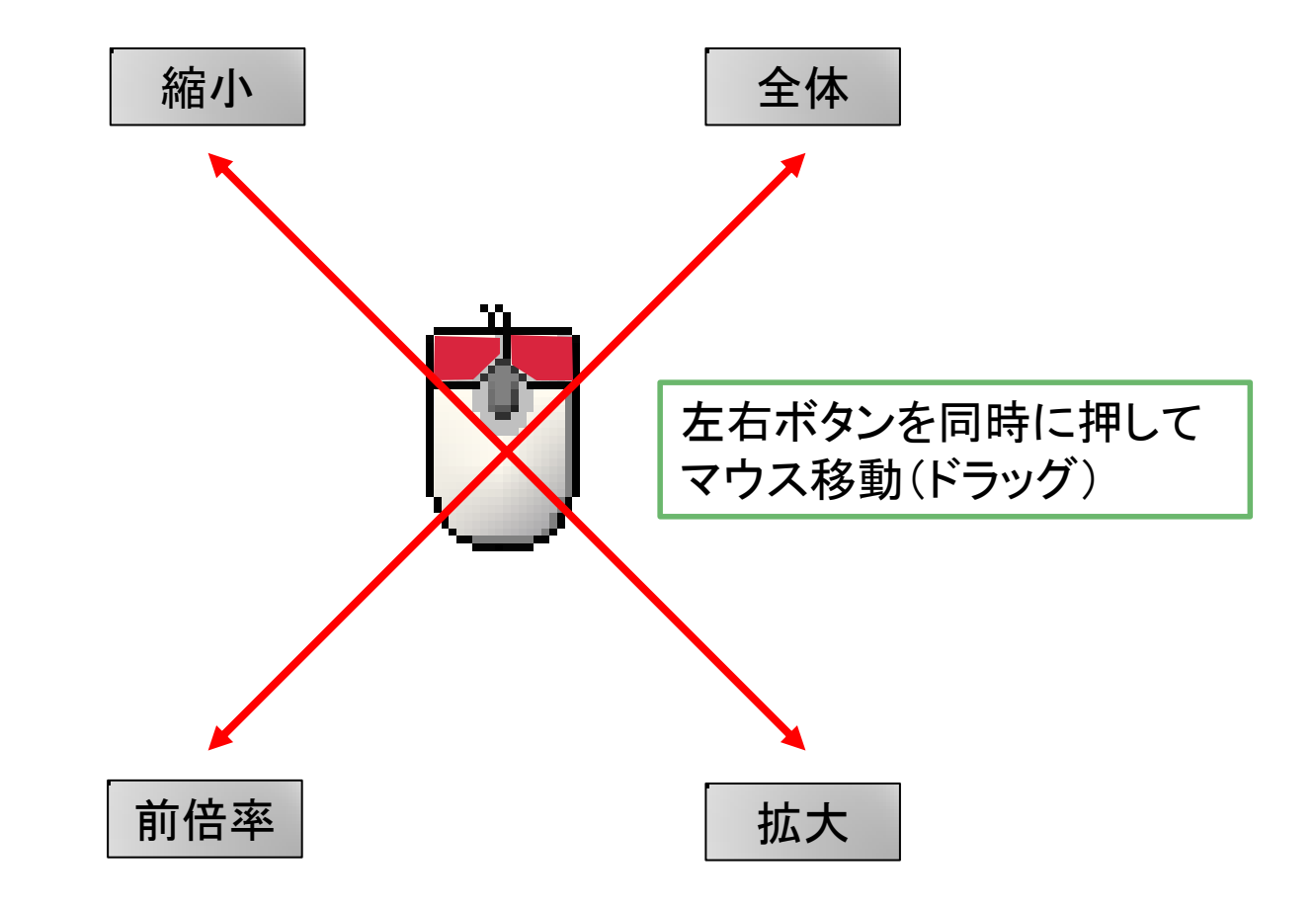

## 画面操作:矢印キーとマウスホイール

| with                  |                         |                        |                            |            |
|-----------------------|-------------------------|------------------------|----------------------------|------------|
| -般(1) 一般(2) 色·画面   線種 | i   文字   AUTO   KE      | Y DXF+SXF+JWC          |                            |            |
| 一般設定(2)               |                         |                        |                            |            |
| AUTOモードから他コマントに移行し    | した場合 Fコ                 | マント選択をAUTOモー           | トジロックメニュー                  |            |
| 全てAUTOモード             | 加めたコード(「毎               | 範囲選択のとき再度軍             | 範囲選択で追加選折                  | ( )        |
|                       | AUTOE-                  | トックロックメニュー(1)(2)の      | 切替え距離(標準:)                 | 00) 800    |
| F AUTOE-ドリン外のコマントで(   | ま全て標準加ックメニューにす          | ã₀ ral                 | ハロモートでキーコマント               | を使用する。     |
| □ 11/1や非表示化体で表示の      | みレイヤ(ヒ) にする。            |                        |                            |            |
| □ 線コマンドの指定寸法値を        | 呆持する。                   |                        |                            |            |
| 「 りロックメニュー左AM5時の線種    | 変更のときレイヤは変更し            | ital io                | 作図時間                       | 0 19       |
| 「文字コマンドのとき文字位置        | 諸示後に文字人力を行う             | )。<br>いた両面(ナネの例を二      | -+                         |            |
| 「ノリノタ出ノルキのル主ののとかシ     | (十八四川)2.田川日时            | ノを回国にも美沢表介             | 79:20                      |            |
| F m単位入力 F             | 数値入力のとき[10¥]を           | E10,000(10m)にする。       | (日影·2.5D以外)                |            |
| オフセット・視号・移動・パフメ       | トリック変形のXY数値入フ           | 月のときに矢印キーでも            | 催定                         |            |
| 下 軸角支向移動              | 彩動率(001~1)              |                        | 1年20月11日200<br>時大。線山來(11~) | sn) 1 15   |
| (法和(商三下)              | FitDelete Back Space En |                        | 年日を一で公共的道                  | 入力の確定し     |
| 7821287               | Fl&neleternacyphocetri  | and any tour of        | ALIM CATE                  | ())))IEVEN |
| マウス両ボタンドラッグによるズーム     | ム操作の設定                  | 缩小 []                  | )                          | E)         |
| (0:無指定 1~4:マーク        | 15/10/2* 1~4 )          | 118.1                  | ±1+ x+02                   | <b>1</b> X |
| (5:範囲記憶 6:範囲解除        | 7:1倍表示)                 | 0 -18                  | 動 0                        |            |
| (8:用紙全体 9 前前倍率        | )                       | 1                      | _                          |            |
| 10 移動1の両ボタンドラッ        | の範囲(標準:10)              | 前倍率                    | 拡大                         |            |
|                       | +19 E.2 + 1) + 294      | iá与(一毛タ)に一井 ズ 史尼文帝/ 18 | ₹%#+ (00)                  | ウスホイール     |
| 300 Y=399971 E.L.     | ロッム、「いい、ケーサノへも更利        | 1111/12/17 9 50世前期43   | amp: 1007                  |            |
| 1                     |                         |                        |                            |            |
| 1                     | ок                      | ] ##Vt216              |                            | ヘルプ        |

### Jw\_cadを起動させよう

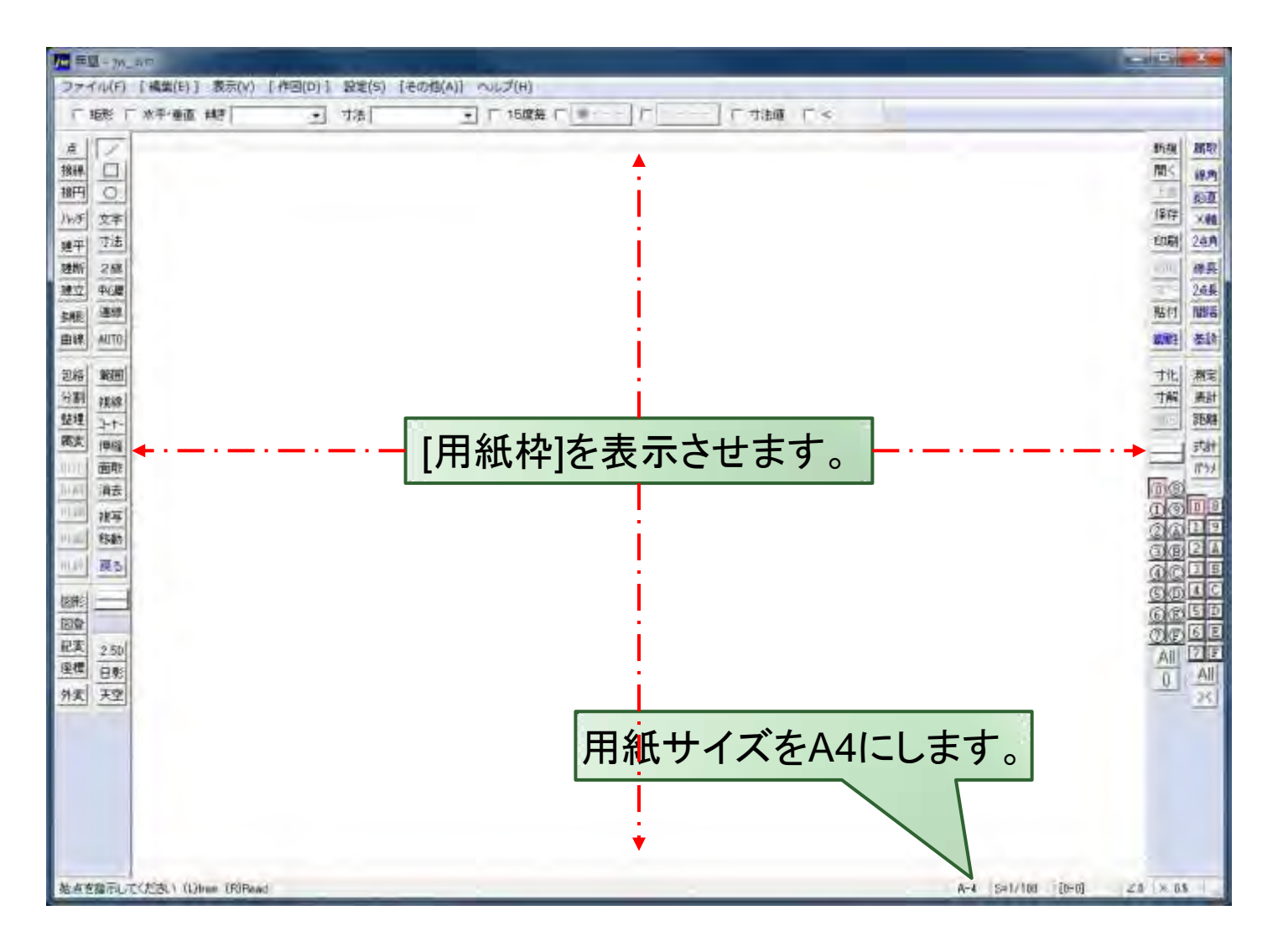

表示枠と印刷枠

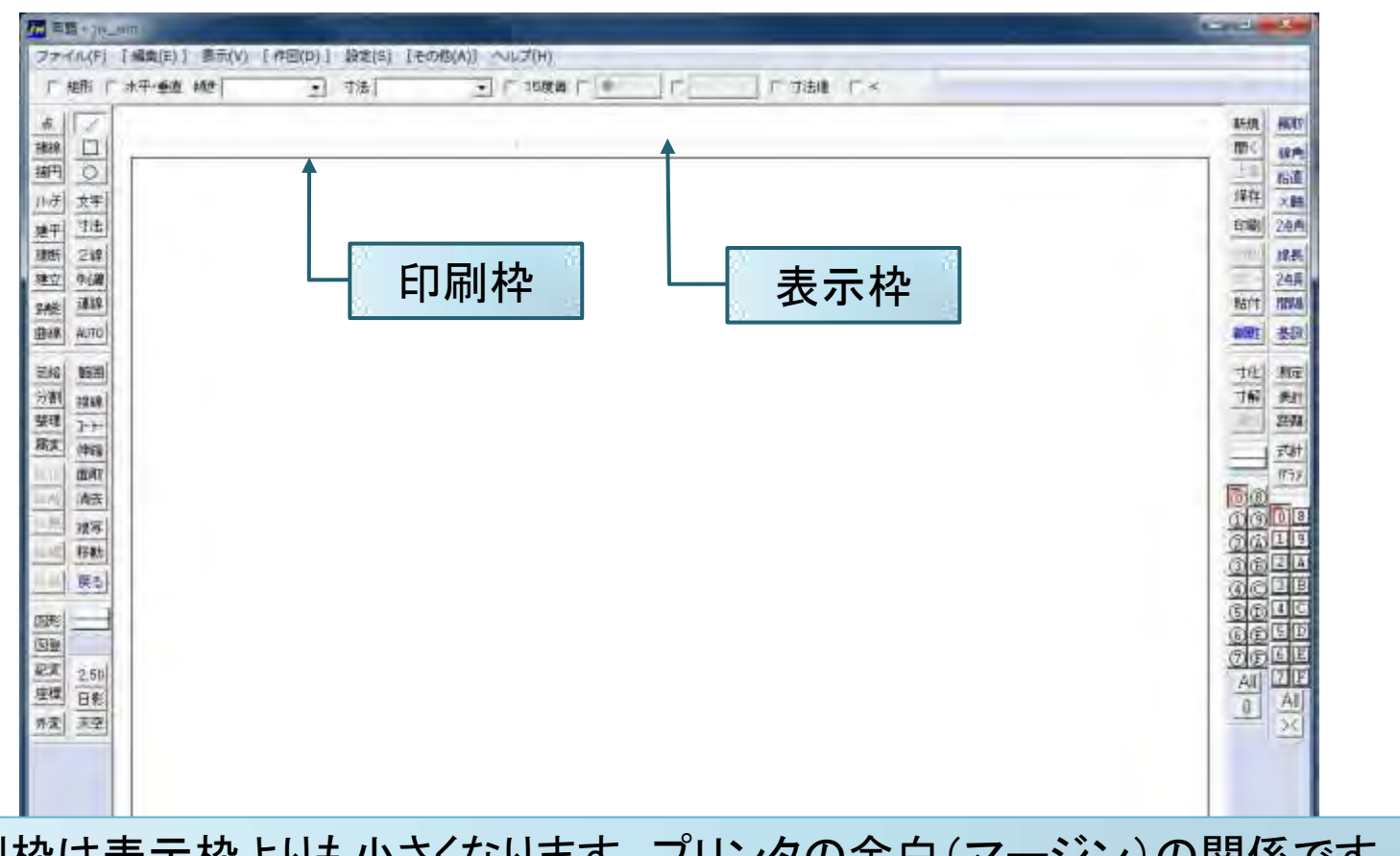

印刷枠は表示枠よりも小さくなります。プリンタの余白(マージン)の関係です。

地点を描示してCEさい (Lines (FORead

#### 点: 読取り点、端点、基点、基準点、仮点

- ・読取り点:他の図形を追加するための点
- 端点:線や円弧の両端の読取り点
- •基点:円や円弧、文字入力等の作業開始点
- ・基準点:作図した図形の編集用(移動や複写など)の点
- •仮点:作業を行う際の一時的な点